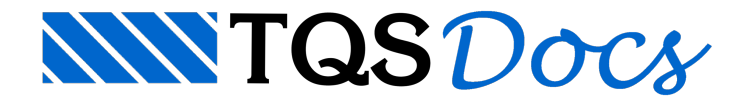

## Cursos

## COMO ACESSAR MINHA AREA DE CURSOS?

No ato da sua inscrição você ou a empresa que o inscreveu utilizou um login, e este será necessário para acessar todo conteúdo, inclusive as aulas ao vivo.

1º PASSO:

Acesse o site: https://www.tqs.com.br/

2º PASSO:

Efetue seu login no canto superior direito da tela:

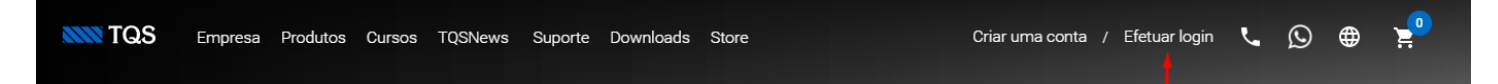

3º PASSO:

Insira o login e senha utilizado no ato da sua inscrição e clique em FAZER LOGIN:

Caso não se recorde da senha será necessário redefinir, clicando em "Esqueceu sua senha"?

### Acessar a Conta TQS

Entre com seu usuário e senha para ter acesso aos serviços.

| E-mail               |                    |
|----------------------|--------------------|
| E-mail               |                    |
| Senha                | Esqueceu a senha ? |
| Senha                |                    |
| Permanecer Conectado |                    |
|                      |                    |
|                      | Fazer Login 🔈      |
|                      |                    |

#### 4º PASSO:

Clique em MEUS CURSOS | Note que seu nome/empresa aparece na tela depois de efetuado o login:

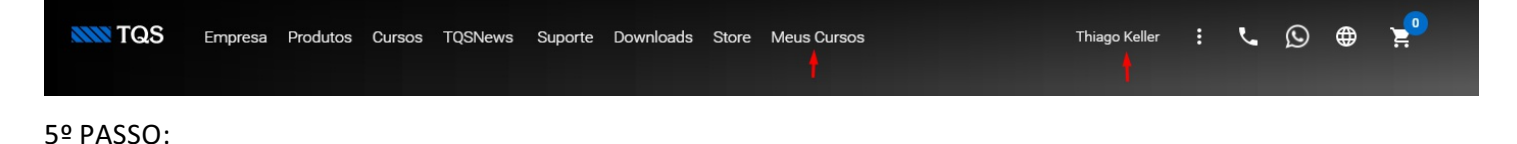

TQS Informática - Rua dos Pinheiros 706 / casa 2 - 05422-001 - São Paulo/SP - Tel.:(011) 3883-2722 - Fax.:(011) 3883-2798

Depois de clicar em MEUS CURSOS, você será direcionado a SUA ÁREA DE CURSOS, conforme imagem abaixo:

| Ν                                                                | leus Cursos                                                        |                          |                        |
|------------------------------------------------------------------|--------------------------------------------------------------------|--------------------------|------------------------|
|                                                                  | TUCSIDIOCS<br>Tutoriais, videos e manuais<br>Clique e conheça<br>1 |                          |                        |
| Curso 2  V TQS Lajes Protendidas - Conceitos e Exemplos - OnLine | Data<br>18, 19, 20, 21, 22 de Janeiro de 2021 -<br>Período Noturno | Horário<br>19 às 21:00 h | <b>2</b><br>Saiba mais |
| <ul> <li>Configurações de Plotagem no TQS - OnLine</li> </ul>    | 15 e 16 de Dezembro de 2020 -<br>Período Noturno                   | 19 às 21:00 hrs          | Saiba mais             |

#### Acesso rápido ao TQSDocs (http://docs.tqs.com.br/)

Para acessar a área de cada curso basta clicar na seta ao lado esquerdo do titulo e/ou no saiba mais.

# ENTENDENDO SUA ÁREA DE CURSOS

|   | Curso                                                                 | Data                                                       | Horário       |            |
|---|-----------------------------------------------------------------------|------------------------------------------------------------|---------------|------------|
| ~ | TQS Lajes Protendidas - Conceitos e Exemplos - OnLine                 | 18, 19, 20, 21, 22 de Janeiro de 2021 -<br>Período Noturno | 19 às 21.00 h | Saiba mais |
|   | Status Inscrição: Confirmada                                          |                                                            |               |            |
|   | Nome: THIAGO KELLER                                                   |                                                            |               |            |
|   | Email: keller_thiago@globo.com                                        |                                                            |               |            |
|   | Acessar Ementa: Clique aqui 1                                         |                                                            |               |            |
|   | Instrutor: Engº Reginaldo Lopes Ferreira                              |                                                            |               |            |
|   | Ações<br>TUTORIAIS / INSTALAÇÕES ARQUIVOS CERTIFICADO PESQUI<br>2 3 4 | ISA DE SATISFAÇÃO<br>5                                     |               |            |
|   | Aulas Ao Vivo                                                         |                                                            |               |            |
|   | Dias: 18, 19, 20, 21, 22 de Janeiro de 2021 - Período Noturno         | 6                                                          |               |            |
|   | CLIQUE E ACESSE AS A                                                  | ULAS AO VIVO   19 ÀS 21:00 H                               |               |            |
|   |                                                                       |                                                            |               |            |

Conteúdo Programático.

Vídeos Explicativos.

Materiais do Curso.

Certificado de Conclusão.

Pesquisa de Satisfação.

Aulas ao Vivo.

### COMO ACESSAR AS AULAS AO VIVO:

Atente-se sempre em observar o horário de início das aulas conforme exemplo abaixo:

Aulas Ao Vivo

Dias: 18, 19, 20, 21, 22 de Janeiro de 2021 - Período Noturno

CLIQUE E ACESSE AS AULAS AO VIVO | 19 ÀS 21:00 H

# COMO ACESSAR AS GRAVAÇÕES:

Digite a senha de acesso as gravações para assistir.

A senha será fornecida por e-mail após a confirmação da turma.

Obs.: As aulas serão disponibilizadas 2 horas após a apresentação ao vivo

Aulas Gravadas

| Digite a senha para assistir |        |
|------------------------------|--------|
| Enter Password               | Submit |
|                              |        |
|                              |        |
|                              |        |